# **Provider Bulletin**

Molina Healthcare of California molinahealthcare.com/members/ca/en-us/health-careprofessionals/home.aspx

September 27, 2024

# Q4 2024 Prior Authorization Look-up Tool

# Updates

This is an advisory notification to Molina Healthcare of California (MHC) network providers applicable to all lines of business.

### What you need to know:

MHC has made the organizational decision to no longer post the PDF version of the PA Code Matrix to Availity (Provider Portal) and to Molina Health Plan's external website. The expectation is that all providers will utilize the Prior Auth Look-up Tool, which will be the single source of truth for both Molina's internal teams and providers.

MHC has updated our Prior Authorization Look-up Tool, and the primary updates include modifications to the following specialties/services for Medi-Cal, Medicare, Duals, and Marketplace:

- Experimental/Investigational
- Genetic Counseling & Testing
- Healthcare Administered Drugs
- Imaging & Special Tests
- Multiple Categories

## When this is happening:

The Prior Authorization Look-up Tool is available online via the provider portal as well as our public website. Please note that this platform is updated at least quarterly and is subject to change. It is advised that you check this resource prior to PA submission as codes may be removed or added.

Office visits and/or procedures at Contracted/Network Providers and referrals to Contracted/Network Specialist do not require Prior Authorization. In addition, some codes/services may not be covered by Medicare, Medi-Cal, or Marketplace; please refer to each regulatory agency for specific non covered codes. Imperial
Riverside
San Bernardino
Los Angeles
Orange
Sacramento
San Diego

# **Provider Action**

The Prior Authorization Look-up Tool has been updated for Q4 2024 and is available online for all Lines of Business (Medicare, Medicaid and Marketplace) at: molinahealthcare.com/members/ca/enus/health-care-professionals/home.aspx

Attached to this notification is a Quick Reference Guide (QRG) that outlines how to access the PA LookUp Tool and navigation.

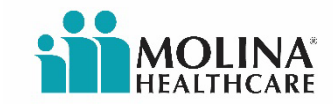

#### What if you need assistance?

If you have any questions regarding the notification, please contact your Molina Provider Relations Representative below.

| Service County Area                  | Provider Relations<br>Representative | Contact<br>Number | Email Address                          |
|--------------------------------------|--------------------------------------|-------------------|----------------------------------------|
|                                      | Clemente Arias                       | 562-517-1014      | Clemente.Arias@molinahealthcare.com    |
|                                      | Christian Diaz                       | 562-549-3550      | Christian.Diaz@molinahealthcare.com    |
| Los Angeles County                   | Daniel Amirian                       | 562-549-4809      | Daniel.Amirian@molinahealthcare.com    |
|                                      | Anita White                          | 562-980-3947      | Princess.White@molinahealthcare.com    |
| Los Angeles / Orange<br>County       | Maria Guimoye                        | 562-549-4390      | Maria.Guimoye@molinahealthcare.com     |
|                                      | Johonna Eshalomi                     | 279-895-9354      | Johonna.Eshalomi@molinahealthcare.com  |
| Sacramento County                    | Marina Higby                         | 916-561-8550      | Marina.Higby@molinahealthcare.com      |
| San Bernardino County                | Luana McIver                         | 909-501-3314      | Luana.Mciver@molinahealthcare.com      |
| San Bernardino / Riverside<br>County | Vanessa Lomeli                       | 909-577-4355      | Vanessa.Lomeli2@molinahealthcare.com   |
| Riverside County                     | Patricia Melendez                    | 562-549-3957      | Patricia.Melendez@molinahealthcare.com |
|                                      | Salvador Perez                       | 562-549-3825      | Salvador.Perez@molinahealthcare.com    |
| San Diego / Imperial<br>County       | Dolores Ramos                        | 562-549-4900      | Dolores.Ramos@molinahealthcare.com     |
| County                               | Lincoln Watkins                      | 858-300-7722      | Lincoln.Watkins@molinahealthcare.com   |

| California Facilities<br>(Hospitals, SNFs, CBAS,<br>ICF/DD & ASC Providers) | Facility<br>Representative | Contact<br>Number | Email Address                        |
|-----------------------------------------------------------------------------|----------------------------|-------------------|--------------------------------------|
| Imperial, San Diego &<br>Sacramento                                         | Teresa Suarez              | 562-549-3782      | Teresa.Suarez2@molinahealthcare.com  |
| Los Angeles & Orange                                                        | Laura Gonzalez             | 562-549-4887      | Laura.Gonzalez3@molinahealthcare.com |
| Riverside & San<br>Bernardino                                               | Mimi Howard                | 562-549-3532      | Smimi.Howard@molinahealthcare.com    |

If you are not contracted with Molina and wish to opt out of the MHC Provider Bulletin, email

mhcproviderbulletin@molinahealthcare.com. Please include the provider's name, NPI, county, and fax number, and you will be removed within 30 days.

Molina Healthcare of California: 200 Oceangate, Suite 100, Long Beach, CA 90802

# Prior Authorization Lookup Tool QRG

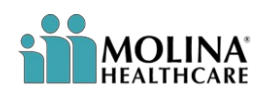

#### **REFERENCE GUIDE**

| ACCESS                                                                                                    |                                                                                                    |
|----------------------------------------------------------------------------------------------------|----------------------------------------------------------------------------------------------------|
| Provider Website &<br>Portal                                                                                                    |                                                                                                    |
| Option 1<br>Step 1                                                                                                    | Showing Information For Ohio   Ohio   English  Type Size: - +  Coronavirus Chatbot                                                             |
| Go to<br>molinahealthcare.com                                                                                                    | Search Go Sign In Register                                                                                                    |
| and choose the<br>appropriate state from the<br>dropdown                                                                                                    | Become a Member Members Health Care Professionals Pharmacy Brokers About Molina                                                                |
| Option 1<br>Step 2                                                                                                    |                                                                                                    |
| <b>Option 1</b> to access the Prior Authorization                                                                                                    | Showing Information For Texas  Texas  English  Type Size:  Coronavirus Chatbot                                                                 |
| Lookup Tool:<br>1) Hover over " <b>Health</b>                                                                                                    | Search Go Sign In V<br>Register                                                                                                    |
| Care Professionals"<br>and select "Prior                                                                                                    | Become a Member Members Health Care Professionals Find a Doctor or Brokers About Molina                                                        |
| from the drop-down<br>menu for quick<br>access to the tool<br>2) This link is available<br>to the public<br>(Providers, Molina<br>Staff, Members) and<br>does not require user<br>to login                      | Medicaid<br>Medicare<br>Marketplace<br>Dual Options<br>Provider Portal<br>Select a line of business below for mor<br>Prior Auth LookUp Tool    |
| Option 2<br>Step 2                                                                                                    |                                                                                                    |
| <b>Option 2</b> to access the<br>Prior Authorization<br>Lookup Tool:                                                                                                    | Become a Member         Members         Health Care<br>Professionals         Find a Doctor or<br>Pharmacy         Brokers         About Molina |
| <ol> <li>Hover over "Health<br/>Care Professionals"<br/>and select "Provider<br/>Portal" from the drop-<br/>down menu for quick<br/>access to the tool<br/>(this will open in a<br/>new browser tab)</li> </ol> | Medicaid<br>Medicare<br>Marketplace<br>Dual Options<br>Provider Portal<br>Select a line of business below for more<br>Prior Auth LookUp Tool   |
| 2) Login to the Provider<br>Portal using your                                                                                                    |                                                                                                    |
|                                                                                                    | 1 of 5                                                                                                    |

| Provider Login (User                                                                                                    | Welcome to the Provider Portal!                                                                                                    |
|----------------------------------------------------------------------------------------------------|----------------------------------------------------------------------------------------------------|
| ID & Password)                                                                                                    | Take care of business on your schedule. The portal is yours to use 24 hours a day, seven days a week. It's an easy way for you to accomplish a number of tasks, including:                                                                                                    |
| <ol> <li>Upon successful<br/>login, select Code<br/>LookUp Tool in the<br/>center of the screen</li> </ol>                                  | Check member eligibility<br>Check member eligibility<br>Check member eligibility                                                                                                    |
|                                                                                                    | Want to learn more? <u>View our Quick Reference Guide</u>                                                                                                    |
|                                                                                                    | Provider Login User ID: Password: Password: Password: Password: Password: Password: Provider already register on and Provider already registered?   Request Access for new user                                                                                                    |
| Step 2<br>Option 3                                                                                                    | Welcome, Priman                                                                                                    |
| Option 5                                                                                                    | HEALTHCARE Home Provider Search                                                                                                    |
| <b>Option 3</b> to access the Prior Authorization                                                                                           | Provider Portal Messages and Announcements Recent Activity                                                                                                    |
| Lookup Tool:                                                                                                    | Member Eligibility 🛛 You have (2) new messages                                                                                                    |
| 1) Follow steps 1-3 in                                                                                                    | Claims     There are no announcements     Click here to view your recent Claims                                                                                                    |
| the Step 2 Option 2                                                                                                    | Service Request/Authorization     Click here to view your ready for batch Claims                                                                                                    |
| 2) Expand the Service                                                                                                    | Service Request/Automization Due to the COVID-19 declarations of emergency. Molina is providing premium payment extensions that may allow for coverage of services rendered at this time For the most up-to-date eligibility and coverage information for Marketplace Members please contact Provider Services Contact                                                              |
| Request/Authorization<br>tab on the left<br>3) Select Authorization<br>Lookup Tool or<br>select Create Service<br>Request/<br>Authorization | Create Service<br>Request/Authorization<br>Open Incomplete Service<br>Request/Authorization<br>Create Service<br>Request/Authorization Template<br>Authorization Lookup Tool                                                                                                    |
| Step 3                                                                                                    | Welcome, Primary Admin User : uattesting1 Log Out                                                                                                    |
|                                                                                                    | Provider Self Services Aug 07 2020 3.37.51 PM<br>HEALTHCARE Home Provider Search FAQ Training Contact Molina                                                                                                    |
| 1) Select <b>Lookup CPT</b><br><b>Code</b> at the top of the<br>Service                                                                     | Easy to use online outpatient authorization look up now available!<br>We're making it easier than ever to look up which outpatient codes require authorization with our new online authorization lookup feature. Just type in your CPT code and our system will instantly let you know if authorization is required to updatent proceedings. Remember, all inpatient service codes. |
| Request/Authorization form                                                                                                    | Save Clear Cancel Save Template Service Request/Authorization Form    Required Flad  Member Search                                                                                                    |
|                                                                                                    | Eligibility information is current as of Mar 14 2020 01:09:28 AM PST                                                                                                    |
|                                                                                                    | or Last Name: * First Name: * Date of Birth: *  mmddyyyy                                                                                                    |
|                                                                                                    |                                                                                                    |

|                                                                                                    | MOLINA                                | Wecome, Primary Admin User unifieding Dig Did.<br>Provider Self Services Aug 05 2020 3 54 43 PM                                                                                                    |
|----------------------------------------------------------------------------------------------------|---------------------------------------|----------------------------------------------------------------------------------------------------|
|                                                                                                    | HEALTHCARE                            | Home Provider Search FAQ Training Contact Molena                                                                                                    |
| Jpon accessing the PA<br>.ookUp Tool read the                                                                                                    | Provider Portal<br>Nember Eligibility | Prior Authorization LookUp Tool S                                                                                                    |
| General Disclaimer"                                                                                                    | Claims                                | THIS TOOL IS NOT TO BE UTILIZED TO MAKE BENEFIT COVERAGE DETERMINATIONS.                                                                                                    |
|                                                                                                    | Service Request/Authorization         | FOR ANY PA CHANGES DUE TO REGULATORY GUIDANCE RELATED TO COVID 19 - PLEASE SEE PROVIDER                                                                                                    |
|                                                                                                    | Member     MEDIS Profile              | NOTIFICATIONS AND MOST CORRENT INFORMATION ON THE PROVIDER FORTAL.                                                                                                    |
|                                                                                                    | Reports                               | we attempt to provide the most current and accurate information on this PA Lobor up root. Prior Authorization is not a<br>guarantee of payment for services. Payment is dependent on Member Eligibility, Benefit Coverage and limitations,         |
|                                                                                                    | Links                                 | please refer to your Provider Manual or submit a PA Request form.                                                                                                    |
|                                                                                                    | Forms                                 | This Look-Up tool is for Out-Patient Services only. All Elective In-Patient Admissions to Acute Hospitals, Skilled Nursing<br>Evolution (CMP), Debabilitation Evolution (AD) and Loop Term Arche Care Manifelia (TACH) require Dire Arthronization |
|                                                                                                    | <ul> <li>Account Tools</li> </ul>     | No. PA is required for office visits at Participation (PAR). Network Providers: All NON-PAR Providers require authorization                                                                                                    |
|                                                                                                    |                                       | regardless of services provided or codes submitted, except for Emergency Services.                                                                                                    |
|                                                                                                    |                                       |                                                                                                    |
|                                                                                                    |                                       | State Line of Business CPT / HCPCS Code                                                                                                    |
|                                                                                                    |                                       |                                                                                                    |
|                                                                                                    |                                       |                                                                                                    |
|                                                                                                    |                                       | *When Prior Authorization is 'Required' click <u>SRA Create</u> to create Service Request/Authorization                                                                                                    |
|                                                                                                    |                                       | 02020 Motina Healthcare, Inc. All rights reserved.     HDHAA Pelvacy Notice   Holina - Terms of Use & Industre Pelvacy                                                                                                    |
|                                                                                                    |                                       |                                                                                                    |
| Step 2                                                                                                    |                                       |                                                                                                    |
|                                                                                                    | Prior Authorization LookUp To         | O loc                                                                                                    |
| Select the State from the                                                                                                    |                                       |                                                                                                    |
| Irop-down menu                                                                                                    | Medicaid:                             |                                                                                                    |
|                                                                                                    | All Home Health Care Services: PA     | for visits 1 through 36 per calendar year, including home-based OT/PT & ST. Initial evaluation does not require PA.                                                                                                    |
| Note: If the selected State                                                                                                    | OT/PT/ST Therapy: PA not required     | for initial evaluation. DA required for continued vicint                                                                                                    |
| lealth Plan and                                                                                                    | one nati merapy. PA not required      | In musicerelation, FA required for continues thats.                                                                                                    |
| OB contains specific                                                                                                    | Sleep Studies: Home Sleep Studies /   | (POS 12) Do Not Require PA.                                                                                                    |
| lisclaimers, the <b>Specific</b>                                                                                                    |                                       |                                                                                                    |
| Disclaimer will display                                                                                                    | LTSS: Standard Medicaid benefit doe   | es not cover LTSS services.                                                                                                    |
| Inder the General                                                                                                    |                                       |                                                                                                    |
| Disclaimer after the LOB                                                                                                    | EPSDT State Medicaid Eligible Men     | nbers: Codes listed as Non-Covered (NC) may be considered for coverage under EPSDT Special Services and requires submission for Medical Necessity revie                                                                                            |
| s selected. Health Plan                                                                                                    |                                       |                                                                                                    |
| OB specific disclaimers                                                                                                    | All Outpatient Oxygen and Related     | 3 Therapies: May require PA; Consult MS Division of Medicaid "Envision Downloadable Fee Schedule": https://www.ms-medicaid.com/msenvision/index.do                                                                                                 |
|                                                                                                    | State                                 | Health Plan LOB CPT / HCPCS Code Unline Healthcare of Florida  Medicaid                                                                                                    |
| are important to note                                                                                                    |                                       |                                                                                                    |
| re important to note<br>efore utilizing                                                                                                    |                                       |                                                                                                    |
| re important to note<br>efore utilizing<br>ne <b>PA Lookup Tool.</b>                                                                                                    |                                       |                                                                                                    |
| are important to note<br>before utilizing<br>he <b>PA Lookup Tool.</b>                                                                                                    |                                       |                                                                                                    |
| the <b>PA Lookup Tool</b> .                                                                                                    |                                       |                                                                                                    |
| the <b>PA Lookup Tool</b> .                                                                                                    |                                       |                                                                                                    |
| re important to note<br>efore utilizing<br>ne PA Lookup Tool.                                                                                                    |                                       |                                                                                                    |
| re important to note<br>efore utilizing<br>ne <b>PA Lookup Tool.</b><br>Step 3<br>Select the Line of<br>Business, enter                                                            | State                                 | Havith Plan                                                                                                    |
| re important to note<br>efore utilizing<br>ne PA Lookup Tool.<br>Step 3<br>select the Line of<br>Business, enter<br>ode into CPT/HCPCS                                             | State                                 | Health Plan LOB CPT / HCPCS Code Lookup                                                                                                    |
| re important to note<br>efore utilizing<br>ne PA Lookup Tool.<br>Step 3<br>Select the Line of<br>Business, enter<br>ode into CPT/HCPCS<br>Code field and click the                 | State<br>California                   | Health Plan LOB CPT / HCPCS Code 22222 Lookup                                                                                                    |
| Are important to note<br>before utilizing<br>the PA Lookup Tool.<br>Select the Line of<br>Business, enter<br>sode into CPT/HCPCS<br>Code field and click the<br>blue Lookup button | State<br>California                   | Health Plan LOB CPT / HCPCS Code V Molina Healthcare of Californ V Medicaid V 22222 Lookup                                                                                                    |

All the possible options are listed below in the "Results" section.

#### RESULTS

Refer to the following table for a crosswalk between Current PA Matrix statuses and those from the PA LookUp Tool:

|                                                                                                    | Current PA Matrix                                                                                                    | PA LookUp Tool                                                                                                    |
|----------------------------------------------------------------------------------------------------|----------------------------------------------------------------------------------------------------|----------------------------------------------------------------------------------------------------|
| Y: PA Requir                                                                                        | ed                                                                                                    | Required                                                                                                    |
| N: No PA Re                                                                                         | quired                                                                                                    | Prior Authorization Not Required                                                                                                    |
| NC: Not cove                                                                                        | ered                                                                                                    | Non-Covered                                                                                                    |
| Other: Notes                                                                                        | s for Vendors requirements                                                                                                    | Other                                                                                                    |
| Prior<br>Authorization<br>Status:<br>Required Output<br>Code Description<br>MHI Note<br>LOB Note    | State       Health Plan       LOB         Washington       Molina Healthcare of Washiny       Medicaid         Prior Authorization Status:       Required         Code Description       OSTEOTOMY SPINE W/DSKC ANT APPR 1 VRT SGM THRC | CPT / HCPCS Code<br>22222 Lookup<br>PA Required Updated for testing<br>Notes<br>Place the notes in the disclaimer. The disclaimer is poplulating with a space issue.                                                                                                    |
| Prior<br>Authorization<br>Status:<br>Prior<br>Authorization<br>Not Required<br>*Exclusions<br>Apply | State       Health Plan       LOB         Florida       Molina Healthcare of Florida       Medicaid         Prior Authorization Status:       Prior Authorization Not Required         *Exclusions Apply                                | CPT / HCPCS Code<br>COO3m<br>*Exclusions:<br>Non-Participating Provider Requests<br>Non-Covered State Codes<br>Request for Elective Inpatient<br>Admissions to Acute Hospitals,<br>Skilled Nursing Facilities (SNF),<br>Rehabilitation Facilities (SNF),<br>Rehabilitation Facilities (AIR), or<br>Long-Term Acute Care Hospitals<br>(LTACH)<br>Generic, Miscellaneous or Not<br>Otherwise Specified (NOS) codes<br>*The presence of a code on this tool should<br>not be used to determine whether a service is<br>covered. Refer to your regulatory agency for<br>benefit coverage and non-covered codes.<br>*Prior Authorization is not a guarantee of<br>payment for services. |
| Prior<br>Authorization<br>Status:<br>Required by a<br>Vendor                                        | State       Health Plan       LOB         Arizona       Molina Healthcare of Arizona       Medicaid         Prior Authorization Status:       *see note         Code Description       SKILLS TRAINING AND DEVELOPMENT PER 15 MINUTES   | CPT / HCPCS Code<br>Cookup<br>Arizona Test Vendor performs utilization Management services<br>on behalf of Molina Healthcare of Arizona. Please send your<br>Prior Authorization request directly to Arizona Test Vendor at<br>www.ATV.com                                                                                                    |

| Katus:<br>Jon-Covered       Image: Covered       Image: Covered       I                                                                                                    | Authorization       | State                                 | ite specialty plan<br>Health Plan | LO                              | 8                            | CPT / HCPCS Code                                                         |                                                            |                  |
|----------------------------------------------------------------------------------------------------|---------------------|---------------------------------------|-----------------------------------|---------------------------------|------------------------------|--------------------------------------------------------------------------|------------------------------------------------------------|------------------|
| Image: control of the Automization Status: Hor Courted       Image: control the Hor Hor Hor Hor Hor Hor Hor Hor Hor Hor                                                                                                    | atus:<br>on-Covered | Florida                               | ✓ Molina Hea                      | lthcare of Florida 🗸 M          | edicaid                      | ✓ 0015m                                                                  | Lookup                                                     |                  |
| intermediation       Intermediation         intermediation       Note: This result populates when an inaccurate code is entered.         Intermediation       Intermediate specialty plane         Intermediation       Intermediate specialty plane         Intermediation       Intermediate specialty plane         Intermediation       Intermediate specialty plane         Intermediation       Intermediate specialty plane         Intermediation       Intermediate specialty plane         Intermediation       Intermediate specialty plane         Intermediation       Intermediate specialty plane         Intermediation       Intermediate specialty plane         Intermediation       Intermediate specialty plane         Intermediation       Intermediation         Intermediation       Intermediate specialty plane         Intermediation       Intermediation         Intermediation       Intermediation         Intermediation       Intermediation         Intermediation       Intermediation         Intermediation       Intermediation         Intermediation       Intermediation         Intermediation       Intermediation         Intermediation       Intermediation         Intermediation       Intermediation                                                                                                    |                     | Prior Authorization                   | on Status: Non-Cove               | ered                            |                              | The code entered doe<br>covered benefit. If in<br>Prior Authorization re | es not appear to be a<br>doubt, please submit a<br>equest. |                  |
| rior<br>truthorization<br>tatus:<br>accurate<br>ode       Mote: This result populates when an inaccurate code is entered.         Will need to differentiate specially plan<br>will need to differentiate specially plan<br>will need to d |                     | Code Description                      |                                   |                                 |                              | Notes                                                                    |                                                            |                  |
| hor this result populates when an inaccurate code is entered.           Image: training the specific code is entered in the specific code is entered.           Image: training training traini                                                                                                    |                     | ADRNL CORTCL TU                       | 4 BCHM ASY                        |                                 |                              | State Note Test for F                                                    | L                                                          |                  |
| Will even the result populates when an inaccurate code is entered.         Will need to differentiate specially plan         State       Health Plan         Prorida       Will need to differentiate specially plan         Image: State       Health Plan         Prorida       Will need to differentiate specially plan         Image: State       Health Plan         Prorida       Will need to differentiate specially plan         Image: State       Health Plan         Prorida       Health Plan         Image: State       Health Plan         Image: State       Health Plan <td< th=""><th>*10*</th><th>Note: This ros</th><th></th><th>a when on it</th><th></th><th>de la entered</th><th></th><th></th></td<>                                                                                                    | *10*                | Note: This ros                        |                                   | a when on it                    |                              | de la entered                                                            |                                                            |                  |
| Accurate<br>ode                                                                                                    | uthorization        | Will need to diffe                    | erentiate specialty pla           |                                 |                              | de is entered.                                                           |                                                            |                  |
| ode       Image: Code is not found in the PA LookUp Tool, please utilize the following resources to make the correct determination of benefits: Provider materials, state documents, coverage benefits, state guideline, Medicare benefit material(s), Medicaid benefit material(s), etc.         seed 8/2021                                                                                                    | accurate            | State                                 |                                   | Joalth Dian                     | LOR                          |                                                                          | CDT / HCDCS Code                                           |                  |
| Note: If a specific code is not found in the PA LookUp Tool, please utilize the following resources to make the correctermination of benefits: Provider materials, state documents, coverage benefits, state guideline, Medicare benefit material(s), Medicaid benefit material(s), etc. sed 8/2021                                                                                                    | ode                 | Florida                               | ~                                 | Molina Healthcare of            | Florida V Medic              | aid                                                                      | <ul> <li>✓ 00</li> </ul>                                   | Lookup           |
| Acte: If a specific code is not found in the PA LookUp Tool, please utilize the following resources to make the corrected etermination of benefits: Provider materials, state documents, coverage benefits, state guideline, Medicare benefit material(s), Medicaid benefit material(s), etc.         sed 8/2021                                                                                                    |                     |                                       |                                   |                                 |                              |                                                                          |                                                            |                  |
| Note: If a specific code is not found in the PA LookUp Tool, please utilize the following resources to make the corrected termination of benefits: Provider materials, state documents, coverage benefits, state guideline, Medicare benefit material(s), Medicaid benefit material(s), etc.                                                                                                    |                     | This appear                           | rs to be an ina                   | ccurate code. F                 | Please re-enter              | a valid code or su                                                       | ıbmit a Prior Author                                       | ization Request. |
| Jote: If a specific code is not found in the PA LookUp Tool, please utilize the following resources to make the corr<br>determination of benefits: Provider materials, state documents, coverage benefits, state guideline, Medicare bene<br>material(s), Medicaid benefit material(s), etc.                                                                                                    |                     |                                       |                                   |                                 |                              |                                                                          |                                                            |                  |
| ed 8/2021                                                                                                    | determination o     | c code is not fo<br>f benefits: Provi | der material<br>material          | ls, state doci<br>I(s), Medicai | uments, cove<br>d benefit ma | terial(s), etc.                                                          | state guideline, i                                         |                  |
|                                                                                                    | determination o     | c code is not fo<br>f benefits: Provi | der material<br>material          | ls, state doci<br>I(s), Medicai | uments, covo<br>d benefit ma | terial(s), etc.                                                          |                                                            |                  |
|                                                                                                    | determination o     | c code is not fo<br>f benefits: Provi | der material<br>material          | ls, state doci<br>l(s), Medicai | uments, covo<br>d benefit ma | terial(s), etc.                                                          |                                                            |                  |
|                                                                                                    | determination o     | c code is not fo<br>f benefits: Provi | der material<br>material          | ls, state doci<br>l(s), Medicai | uments, covo<br>d benefit ma | terial(s), etc.                                                          |                                                            |                  |
|                                                                                                    | determination o     | c code is not fo<br>f benefits: Provi | der material<br>material          | ls, state doci<br>l(s), Medicai | uments, covo<br>d benefit ma | terial(s), etc.                                                          |                                                            |                  |
|                                                                                                    | determination o     | c code is not fo<br>f benefits: Provi | der material<br>material          | ls, state doci<br>l(s), Medicai | uments, covo<br>d benefit ma | terial(s), etc.                                                          |                                                            |                  |
|                                                                                                    | determination o     | c code is not fo<br>f benefits: Provi | der material<br>material          | ls, state doci<br>l(s), Medicai | uments, covo<br>d benefit ma | terial(s), etc.                                                          |                                                            |                  |
|                                                                                                    | determination o     | c code is not fo<br>f benefits: Provi | der material<br>materia           | ls, state doci<br>l(s), Medicai | uments, covo<br>d benefit ma | terial(s), etc.                                                          |                                                            |                  |
|                                                                                                    | determination o     | c code is not fo<br>f benefits: Provi | der material<br>materia           | ls, state doci<br>l(s), Medicai | uments, cov<br>d benefit ma  | terial(s), etc.                                                          |                                                            |                  |
|                                                                                                    | determination o     | c code is not fo<br>f benefits: Provi | der material<br>materia           | ls, state doci<br>l(s), Medicai | uments, covo                 | terial(s), etc.                                                          |                                                            |                  |
|                                                                                                    | determination o     | c code is not fo<br>f benefits: Provi | der material<br>materia           | ls, state doci<br>l(s), Medicai | uments, covo                 | terial(s), etc.                                                          |                                                            |                  |
|                                                                                                    | determination o     | c code is not fo<br>f benefits: Provi | der material<br>material          | ls, state doci<br>l(s), Medicai | uments, cov<br>d benefit ma  | terial(s), etc.                                                          | State guideline, i                                         |                  |
|                                                                                                    | determination o     | c code is not fo<br>f benefits: Provi | der material<br>material          | ls, state doci                  | uments, cov<br>d benefit ma  | terial(s), etc.                                                          |                                                            |                  |
|                                                                                                    | determination o     | c code is not fo<br>f benefits: Provi | der material<br>materia           | ls, state doci                  | uments, covo                 | terial(s), etc.                                                          |                                                            |                  |
|                                                                                                    | determination o     | c code is not fo<br>f benefits: Provi | der material<br>material          | ls, state doci                  | uments, covo                 | terial(s), etc.                                                          |                                                            |                  |
|                                                                                                    | determination o     | c code is not fo<br>f benefits: Provi | der material<br>material          | ls, state doci                  | uments, cov<br>d benefit ma  | terial(s), etc.                                                          |                                                            |                  |
|                                                                                                    | determination o     | c code is not fo<br>f benefits: Provi | der material<br>material          | ls, state doci                  | uments, covo                 | terial(s), etc.                                                          |                                                            |                  |
|                                                                                                    | determination o     | c code is not fo<br>f benefits: Provi | der material<br>material          | ls, state doci                  | uments, cov<br>d benefit ma  | terial(s), etc.                                                          |                                                            |                  |